## Firmware update tools and firmware can be downloaded from below link

https://www.flonidan.com/filpublisering?Folder=%2FSupport%2FConfig+tools

Download Dongle FW upgrade tool release 1.8.zip and run it.

Select right Com port for M-Bus master and press connect.

| multiprotocol FW update tool V1.8      | - | ×            |
|----------------------------------------|---|--------------|
| File Settings Options                  |   | <u>H</u> elp |
| Communication settings                 |   |              |
| Com port: COM3 2400 Connect Disconnect |   |              |

Press Send REQ\_UD2, now meter address should be updated to the SN: number of Mbus Converter.

```
Identification settings
meter address: FLO 20433015 02 36
```

Copy M-Bus Converters Encryption key in to communication key field.

Encryption settings Communication key: Invocation counter: 616e82da5658db4a5d311ebb58df74fd
0000069C

Press File and choose open firmware (Ctrl-O) and choose the correct firmware FW Multiprotocol Dongle 10XX.bin.cfw

Press Options and choose firmware update (Ctrl-f).

Programming will take prox 5-10 min.